# Robot basic architecture based on SSES Blueprint Test document

V1.2 03/23/2022

# Table of contents

| 1 | Introduction              | 3  |
|---|---------------------------|----|
| 2 | Overall Test Architecture | 3  |
| 3 | Test API description      | 6  |
| 4 | Revision history          | 14 |

#### 1 Introduction

This document covers Test Deployment Environment and Test Case for Robot basic architecture based on SSES Blueprint. The scopes of test are installation SW to HW for robot application and connectivity between each SW and HW.

#### 2 Overall Test Architecture

The following figure indicates overall test architecture, DUT(Device under test), and TE(Test Equipment). We will build these test bed in Ritsumeikan university.

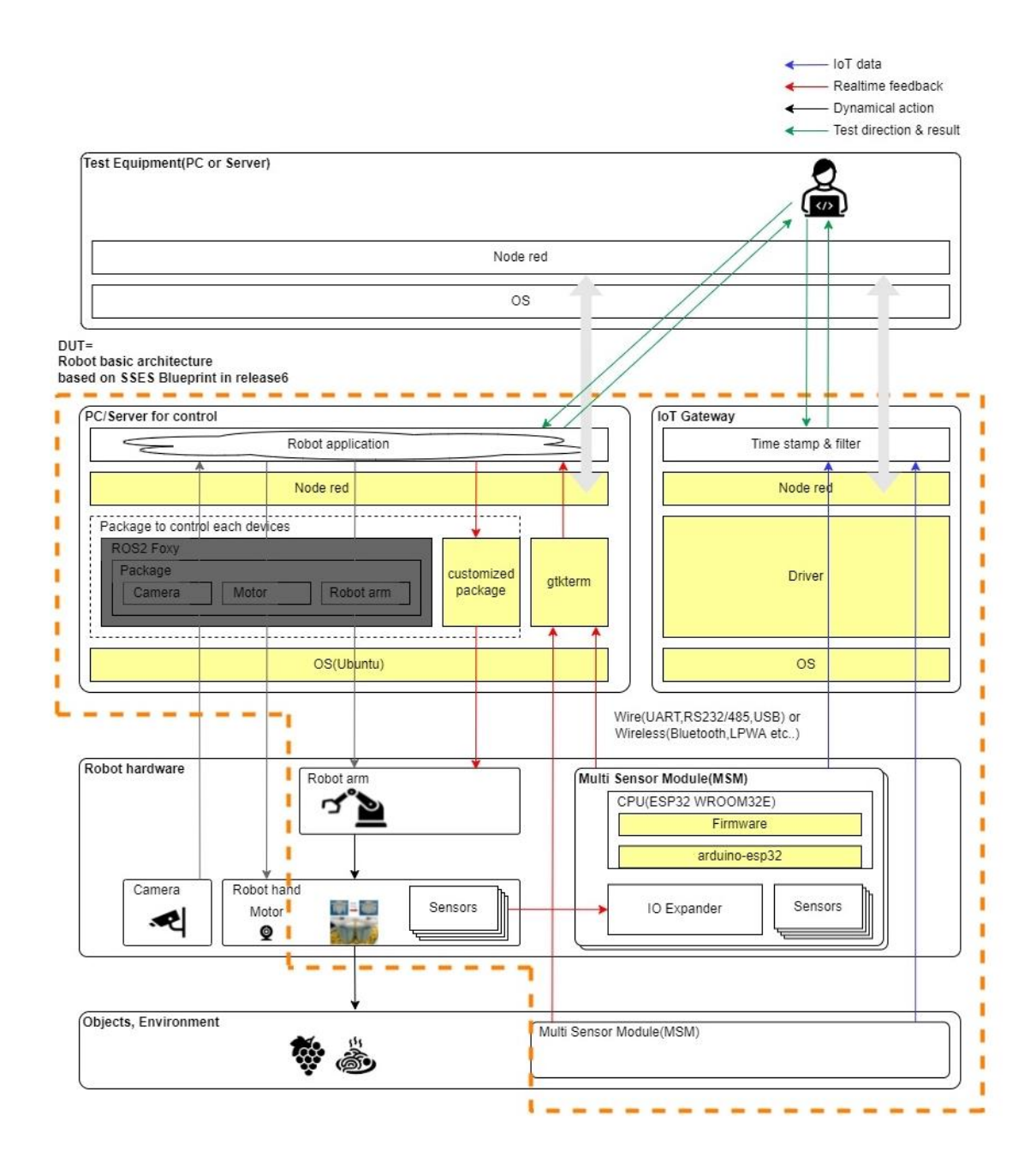

The following figure indicates HW and its connection.

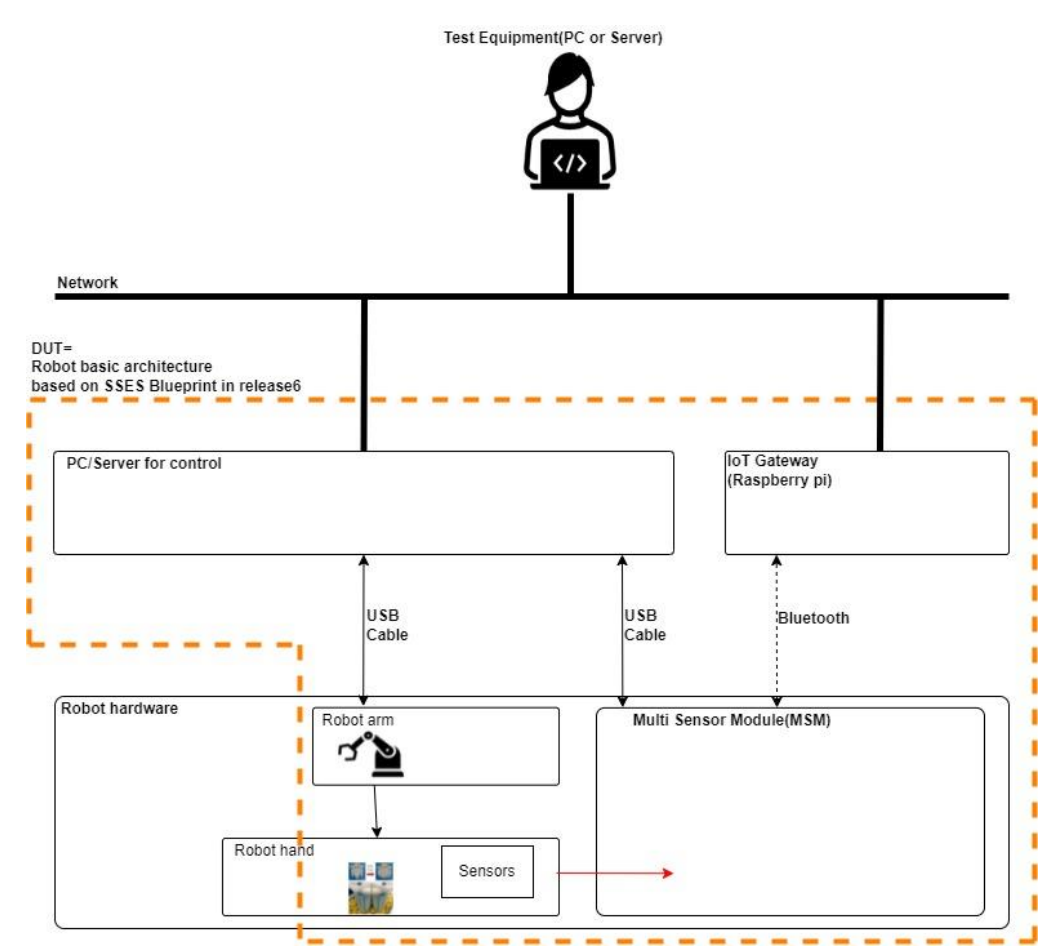

All machines are on the same local area network.

#### 3 Test API description

The following figure coverage of this test.

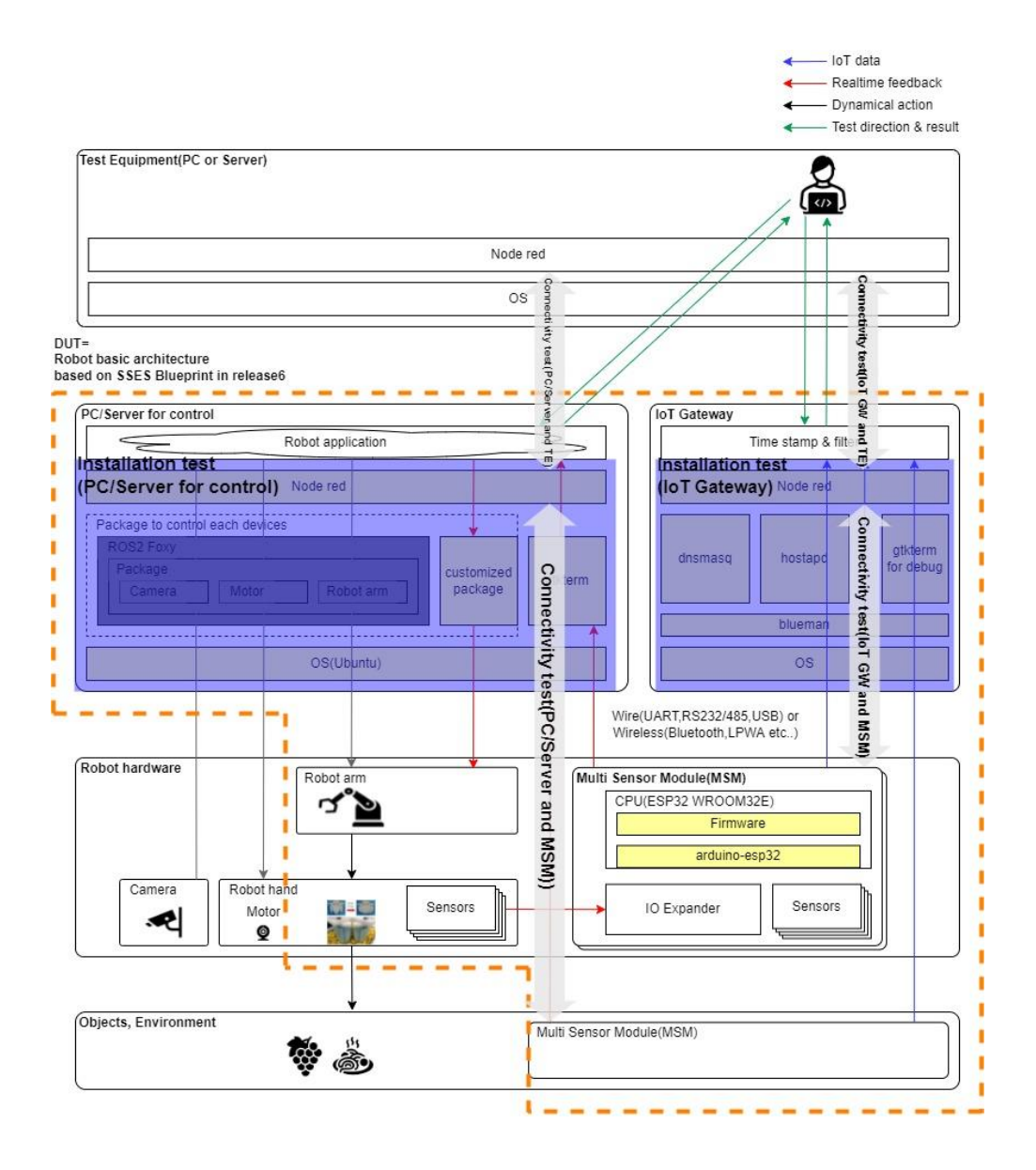

# Bare Metal Deployment

| No  | Test Case            | Test input | Test Procedure                                                                                                    | Expected output  | Test result |
|-----|----------------------|------------|----------------------------------------------------------------------------------------------------|------------------|-------------|
| 1   | IoT gateway          | -          | -                                                                                                    | -                | -           |
| 1-1 | system configuration | -          | <ul> <li>For more details, refer to installation guide.</li> <li>1. Log in to IoT gateway raspberry pi</li> <li>2. Display setting vi /boot/config.txt hdmi_force_hotplug=1</li> <li>3. Set to run Node-RED when PowerON sudo systemctl enable nodered.service</li> <li>4. Allow VNC and SSH Connect Test Equipment to IoT gateway via USB. Run terminal.</li> <li>5. Set time server</li> </ul> |                  |             |
| 1-2 | Install GTKTerm      | -          | sudo apt install gtkterm<br>\$ which gtkterm                                                                                                    | /usr/bin/gtkterm |             |

| 1-3 | Install hostapd       | - | sudo apt install hostapd     | hostapd v2.X                                 |  |
|-----|-----------------------|---|------------------------------|----------------------------------------------|--|
|     |                       |   | hostapd -v                   | User space daemon for IEEE 802.11            |  |
|     |                       |   |                              | AP management,                               |  |
|     |                       |   |                              | IEEE                                         |  |
|     |                       |   |                              | 802.1X/WPA/WPA2/EAP/RADIUS                   |  |
|     |                       |   |                              | Authenticator                                |  |
|     |                       |   |                              | Copyright (c) 2002-2019, Jouni               |  |
|     |                       |   |                              | Malinen <j@w1.fi> and contributors</j@w1.fi> |  |
| 1-4 | Install dnsmasq       | - | sudo apt install dnsmasq     | Dnsmasq version 2.85 Copyright (c)           |  |
|     |                       |   | dnsmasq -v                   | 2000-2021 Simon Kelley                       |  |
|     |                       |   |                              | Compile time options: IPv6 GNU-              |  |
|     |                       |   |                              | getopt DBus no-UBus i18n IDN2                |  |
|     |                       |   |                              | DHCP DHCPv6 no-Lua TFTP                      |  |
|     |                       |   |                              | conntrack ipset auth cryptohash              |  |
|     |                       |   |                              | DNSSEC loop-detect inotify dumpfile          |  |
|     |                       |   |                              |                                              |  |
|     |                       |   |                              | This software comes with                     |  |
|     |                       |   |                              | ABSOLUTELY NO WARRANTY.                      |  |
|     |                       |   |                              | Dnsmasq is free software, and you            |  |
|     |                       |   |                              | are welcome to redistribute it               |  |
|     |                       |   |                              | under the terms of the GNU General           |  |
|     |                       |   |                              | Public License, version 2 or 3.              |  |
| 1-5 | Install blueman       | - | sudo apt install blueman     | /usr/share/blueman                           |  |
|     |                       |   | \$ sudo find / -name blueman |                                              |  |
| 2   | PC/Server for control | - | -                            |                                              |  |
| 2-1 | Install GTKterm       | - | Refer to installation guide. |                                              |  |
| 2-2 | Install python        | - | Refer to installation guide. |                                              |  |
| 2-3 | Install Node-RED      | - | Refer to installation guide. |                                              |  |

# Connectivity test

| No | Test Case          | Test input | Test Procedure Expected output                                     |                                                                                                    | Test result |
|----|--------------------|------------|--------------------------------------------------------------------|----------------------------------------------------------------------------------------------------|-------------|
| 1  | MSM to IoT Gateway | -          | For more details, refer to installation guide.                     | The gtkterm shows the following                                                                                                    |             |
|    |                    |            | The following commands are executed from IoT                       | message.                                                                                                    |             |
|    |                    |            | gateway terminal.                                                  |                                                                                                    |             |
|    |                    |            | 1. bluetoothctl                                                    |                                                                                                    |             |
|    |                    |            | 2. power on                                                        |                                                                                                    |             |
|    |                    |            | 3. scan on                                                         |                                                                                                    |             |
|    |                    |            | You can detect MSM and its address.                                |                                                                                                    |             |
|    |                    |            | 4. scan off                                                        | angular materia - Ar 40 (6.5 (6.5                                                                                                    |             |
|    |                    |            | 5. exit                                                            |                                                                                                    |             |
|    |                    |            | 6. sudo rfcomm bind <serial port#=""> <address></address></serial> |                                                                                                    |             |
|    |                    |            | 7. rfcomm show 0                                                   |                                                                                                    |             |
|    |                    |            | 8. ls -l /dev/rfcom*                                               |                                                                                                    |             |
|    |                    |            | 9. gtkterm -p  -s 1000000                                          |                                                                                                    |             |
|    |                    |            |                                                                    |                                                                                                    |             |
| 2  | MSM to IoT Gateway | -          | Create Node-RED flow in IoT gateway.                               | The Node-RED shows the following                                                                                                    |             |
|    | (Node-RED)         |            | 1. Run Node-RED in IoT Gateway                                     | message.                                                                                                    |             |
|    |                    |            | 2. Add "serial in" with baud rate=1Mbps and port                   | ■ most         +         =         ■ ■ ■ ■ ■ ■ ■ ■ ■ ■ ■ ■ ■ ■ ■ ■ ■ ■ ■                                                                                                    |             |
|    |                    |            | which connected to MSM.                                            |                                                                                                    |             |
|    |                    |            | 3. Add "debug".                                                    |                                                                                                    |             |
|    |                    |            | 4. Connect the "serial in" and the "debug".                        | many     many     many     many     many     many     many     many     many     many     many     many     many     many     many     many     many     many     many     many     many     many     many     many     many     many     many                                                                                                        |             |
|    |                    |            | 5. Deploy                                                          | Composition of the second second seco                                                                                                    |             |
|    |                    |            |                                                                    |                                                                                                    |             |
|    |                    |            | Refer to installation guide.                                       | Tanana wa                                                                                                    |             |
| 3  | MSM to PC/Server   | -          | Execute the following commands in PC/Server for                    | Nor Bit (12 2000 KVR KC)<br>man of Mark (12 2000 KVR KC)<br>man of Mark (12 KVR KVR KC)<br>man of Mark (12 KVR KVR KVR KVR KVR KVR KVR KVR KVR KVR                                                                                                    |             |
|    | for control        |            | control.                                                           | $ \begin{array}{c} w_{0} & w_{0} & w_{1} < 0.5  \mathrm{sec}  \mathrm{Sec}  \mathrm{Sec}  \mathrm$ |             |
|    |                    |            | gtkterm -p <port name=""> -s 1000000</port>                        | Wein and Wein C. S. Weiner M. Weiner, "where a Weine and a set of the All Colling and the South All All All All All All All All All Al                                                                                                    |             |
|    |                    |            | *The port name is port which is connected to MSM                   | (we) (web etc.), 25, (we) (26, web), web, 255,2,0,0,0,1,0,1,0,1,0,1,0,1,0,1,0,1,0,1,0                                                                                                    |             |
|    |                    |            | via USB cable.                                                     |                                                                                                    |             |
|    |                    |            |                                                                    | (web, and the car of the proof of the point of the point of the poi                                                                                                    |             |

| 4 | MSM to PC/Server      | Create Node-RED flow in PC/Server for control.   | The Node-RED shows the following                                                                                                    |
|---|-----------------------|--------------------------------------------------|----------------------------------------------------------------------------------------------------|
|   | for control           | 1. Run Node-RED in PC/Server for control         | message.                                                                                                    |
|   | (Node-RED)            | 2. Add "serial in" with baud rate=1Mbps and port | • ball)         • ball)         • • • • •           • • • • • • • • • • • • • • • • • • •                                                                                                    |
|   |                       | which connected to MSM.                          |                                                                                                    |
|   |                       | 3. Add "debug".                                  |                                                                                                    |
|   |                       | 4. Connect the "serial in" and the "debug".      |                                                                                                    |
|   |                       | 5. Deploy                                        | Constant Constant Con |
| 5 | IoT Gateway to TE     | Create Node-RED flow in IoT gateway.             | The Node-RED in TE shows the                                                                                                    |
|   |                       | 1. Run Node-RED in IoT Gateway                   | following message.                                                                                                    |
|   |                       | 2. Add "serial in" with baud rate=1Mbps and port | Latit Break         Latit Break                                                                                                    |
|   |                       | which connected to MSM.                          |                                                                                                    |
|   |                       | 3. Add "debug".                                  |                                                                                                    |
|   |                       | 4. Connect the "serial in" and the "debug".      |                                                                                                    |
|   |                       | 5. Add "UDP out" with TE IP address and port.    |                                                                                                    |
|   |                       | 6. Connect the "serial in" and the "UDP out".    |                                                                                                    |
|   |                       | 7. Deploy                                        |                                                                                                    |
|   |                       | Create Node-RED flow in TE.                      |                                                                                                    |
|   |                       | 8. Run Node-RED in Test equipment.               |                                                                                                    |
|   |                       | 9. Add "UDP in" with port which specified in the |                                                                                                    |
|   |                       | above flow.                                      |                                                                                                    |
|   |                       | 10. Add "debug".                                 |                                                                                                    |
|   |                       | 11. Connect the "UDP in" and the "debug".        |                                                                                                    |
|   |                       | 12. Deploy                                       |                                                                                                    |
| 6 | PC/Server for control | Create Node-RED flow in PC/Server for control.   | The Node-RED in TE shows the                                                                                                    |
|   | to TE                 | 1. Run Node-RED in PC/Server.                    | following message.                                                                                                    |
|   |                       | 2. Add "serial in" with baud rate=1Mbps and port |                                                                                                    |
|   |                       | which connected to MSM.                          | 1         1         1         1         1         1         1         1         1         1         1         1         1         1         1         1         1         1         1         1         1         1         1         1         1         1         1         1         1         1         1         1         1         1         1         1         1         1         1         1         1         1         1         1         1         1         1         1         1         1         1         1         1         1         1         1         1         1         1         1         1         1         1         1         1         1         1         1         1         1         1         1         1         1         1         1         1         1         1         1         1         1         1         1         1         1         1         1         1         1         1         1         1         1         1         1         1         1         1         1         1         1         1         1         1         1         1                                                                                                            |
|   |                       | 3. Add "debug".                                  |                                                                                                    |
|   |                       | 4. Connect the "serial in" and the "debug".      |                                                                                                    |
|   |                       | 5. Add "UDP out" with TE IP address and port.    |                                                                                                    |

|  | 6. Connect the "serial in" and the "UDP out".    |
|--|--------------------------------------------------|
|  | 7. Deploy                                        |
|  |                                                  |
|  | Create Node-RED flow in TE.                      |
|  | 8. Run Node-RED in Test equipment.               |
|  | 9. Add "UDP in" with port which specified in the |
|  | above flow.                                      |
|  | 10. Add "debug".                                 |
|  | 11. Connect the "UDP in" and the "debug".        |
|  | 12. Deploy                                       |

# Blueval test

| No | Test Case             | Test input | Test Procedure                                        | Expected output | Test result |
|----|-----------------------|------------|-------------------------------------------------------|-----------------|-------------|
| 1  | IoT gateway           | -          | 1. Clone the validation repo in TE.                   | -               |             |
|    | Layer:OS              |            | git clone http://gerrit.akraino.org/r/validation      |                 |             |
|    |                       |            |                                                       |                 |             |
|    |                       |            | 2. Fill the followings in volumes.yaml file.          |                 |             |
|    |                       |            | Location to the customized blueprint file             |                 |             |
|    |                       |            | Location to where to store the results                |                 |             |
|    |                       |            |                                                       |                 |             |
|    |                       |            | 3. Update variables.yaml                              |                 |             |
|    |                       |            | Fill in the file with your confidential information   |                 |             |
|    |                       |            | like IP address/username/passwords and                |                 |             |
|    |                       |            | environment specific information.                     |                 |             |
|    |                       |            |                                                       |                 |             |
|    |                       |            | 4. Run the tests.                                     |                 |             |
|    |                       |            | bash validation/bluval/blucon.sn [-I <layer>]</layer> |                 |             |
|    |                       |            | [-o] [-n nost] < Biuprint Name>                       |                 |             |
| 2  | PC/Server for control | -          | 5. Clone the validation repo in TE.                   | -               |             |
|    | Laver:OS              |            | git clone http://gerrit.akraino.org/r/validation      |                 |             |
|    | ,                     |            |                                                       |                 |             |
|    |                       |            | 6. Fill the followings in volumes.yaml file.          |                 |             |
|    |                       |            | Location to the customized blueprint file             |                 |             |
|    |                       |            | Location to where to store the results                |                 |             |
|    |                       |            |                                                       |                 |             |
|    |                       |            | 7. Update variables.yaml                              |                 |             |
|    |                       |            | Fill in the file with your confidential information   |                 |             |
|    |                       |            | like IP address/username/passwords and                |                 |             |
|    |                       |            | environment specific information.                     |                 |             |
|    |                       |            |                                                       |                 |             |

|  | 8. Run the tests.                                     |  |
|--|-------------------------------------------------------|--|
|  | bash validation/bluval/blucon.sh [-l <layer>]</layer> |  |
|  | [-o] [-n host] <bluprint name=""></bluprint>          |  |
|  |                                                       |  |

# 4 Revision history

| Version | Date       | Editor | Contents                          |
|---------|------------|--------|-----------------------------------|
| 0.1     | 02/07/2022 | Fukano | Draft version                     |
| 1.0     | 02/10/2022 | Fukano | Review completed and published    |
|         |            |        | as first edition                  |
| 1.1     | 03/04/2022 | Inoue  | Minor modifications to procedures |
| 1.2     | 03/23/2022 | Inoue  | Write test result                 |
|         |            |        |                                   |